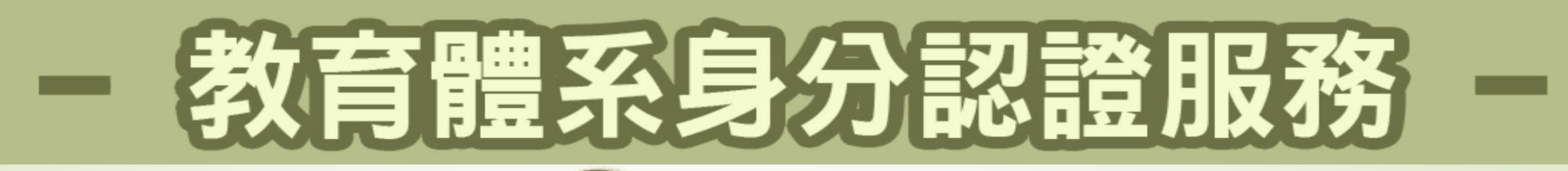

多元服務

教師已學院

Google for Education

LILE 臺北酷課雲

 $\bigcirc$ 

We Leave Together

(ing)

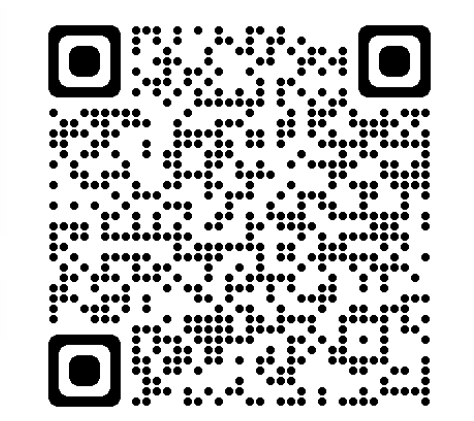

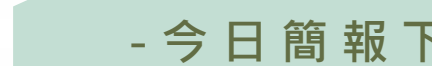

単

Microsoft

ل\_ ل\_

學習吧 LearnMode

CO11000

大學選才與高中育才輔助系統

PaGamO

- 今日簡報下載-

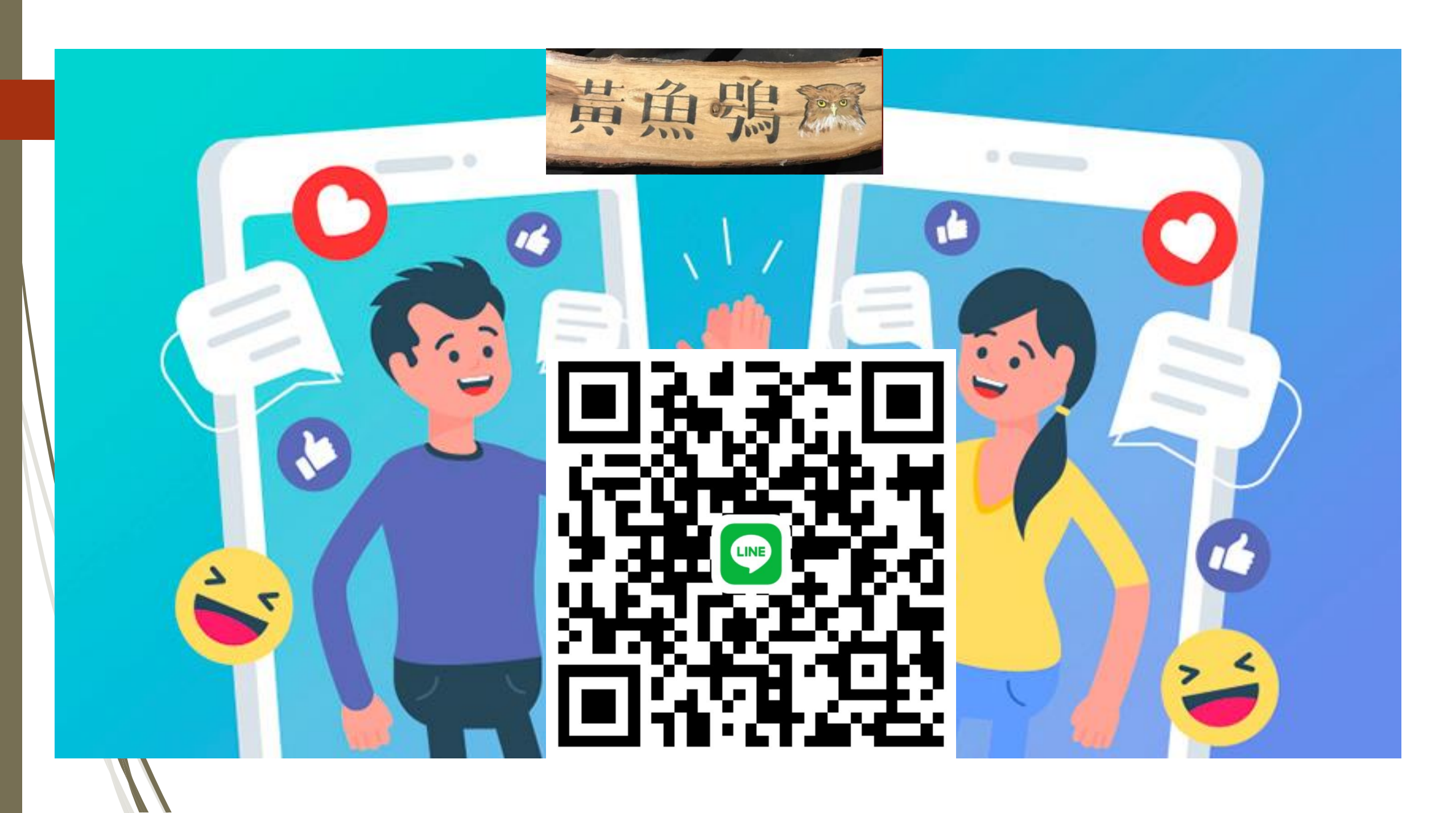

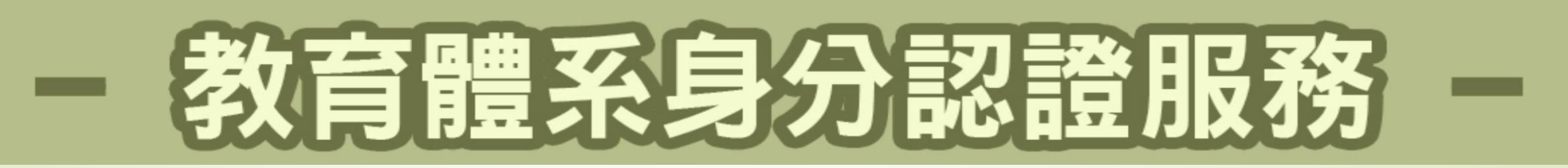

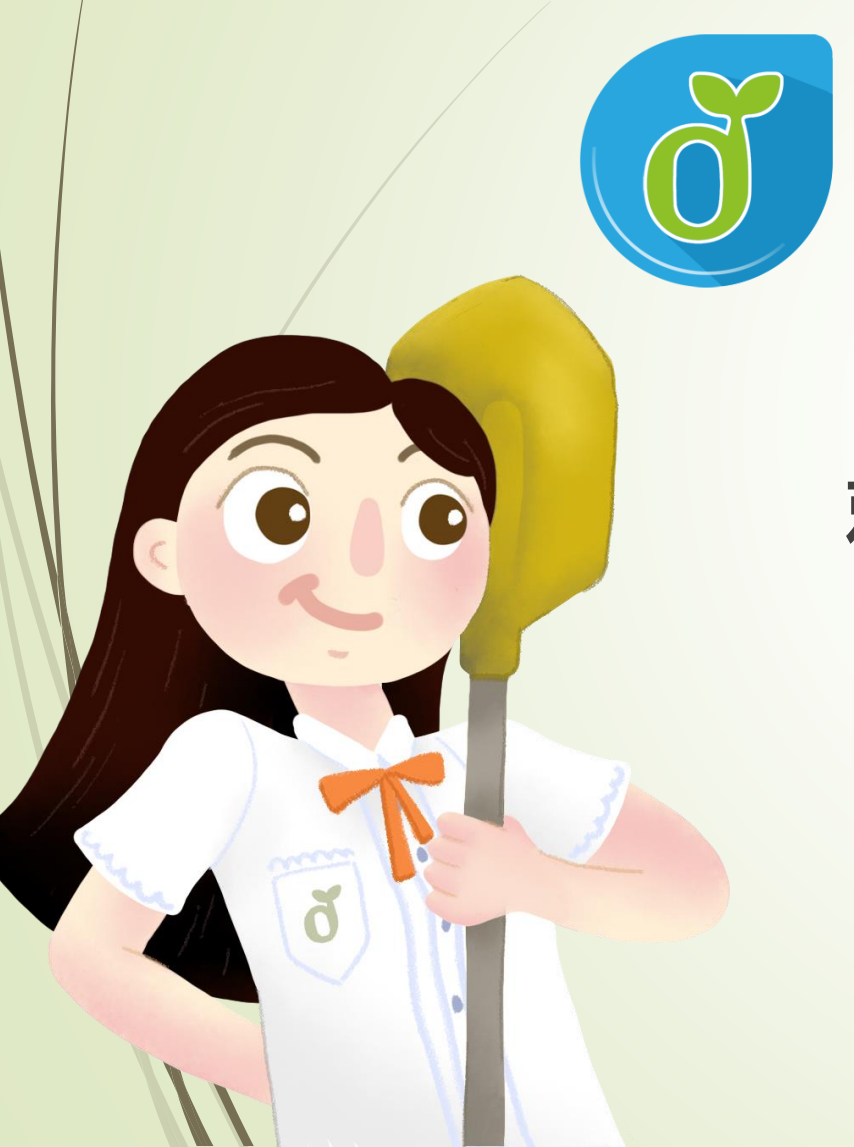

# 教育體系單一簽入服務

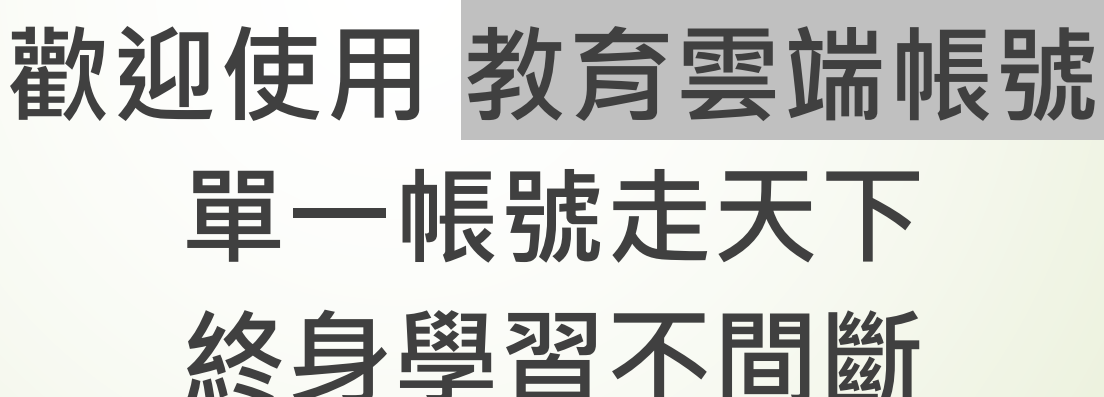

教育部教育體系單一簽入服務維運小組 - 台中市政府教育局蕭聖哲

# 教育體系身分認證服務

## 教育雲端帳號客服專線

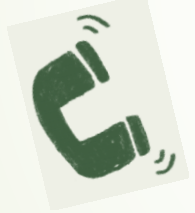

04-2222-0507 04-2222-0513 070-101-00107 070-101-00108 oidcservice@mail.edu.tw

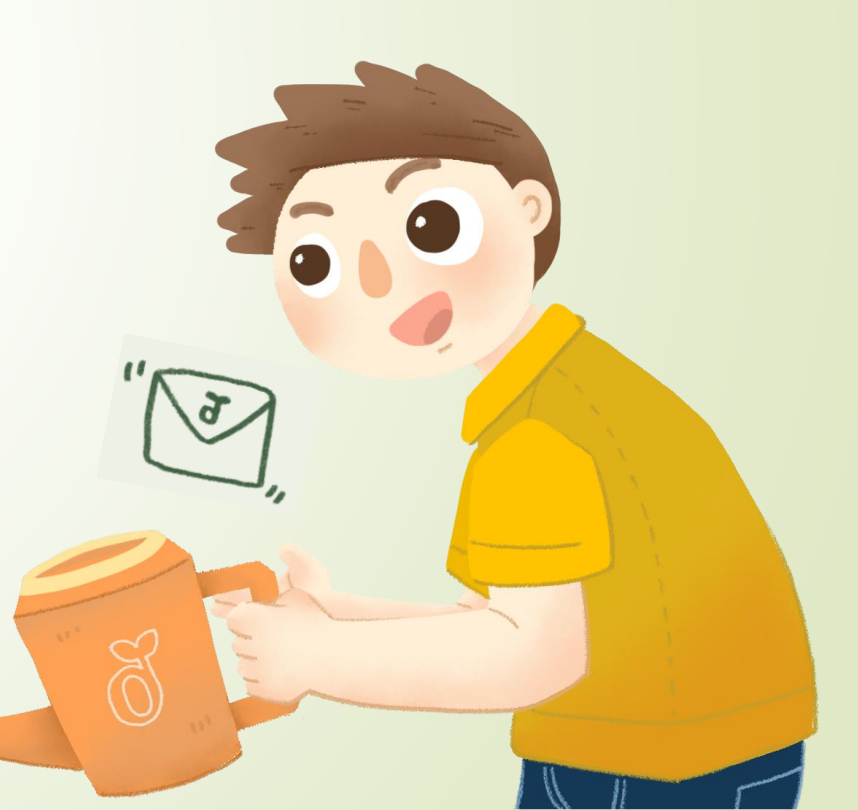

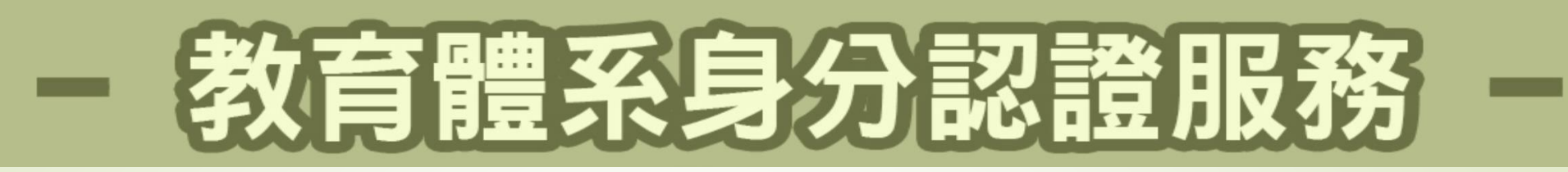

### 現在有好多種學習的平台, 一個平台又有好多種登入方式!

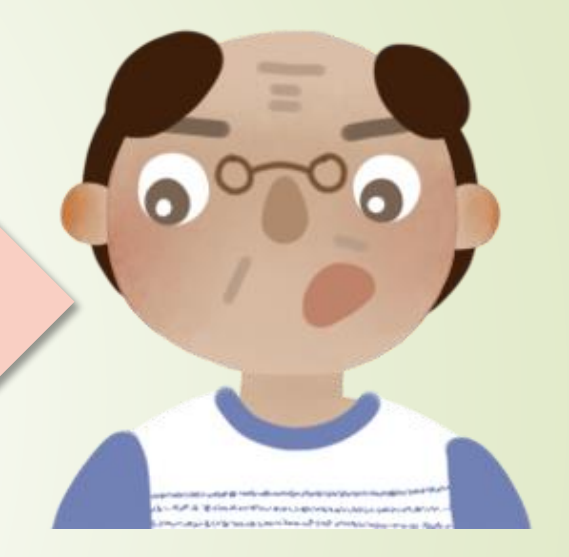

每個平台登入都要記不同帳號, 每一個帳號又有各自的密碼!

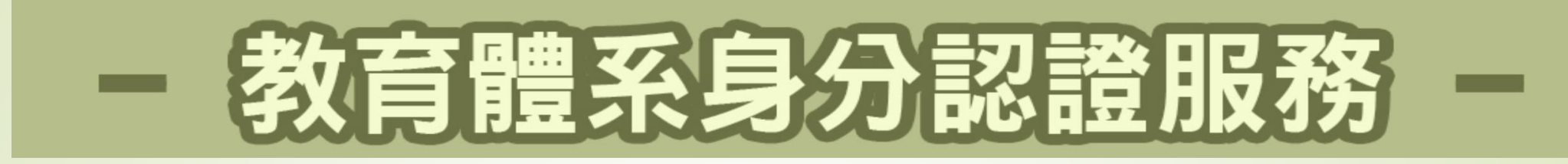

# 讓您使用一組帳密走天涯!

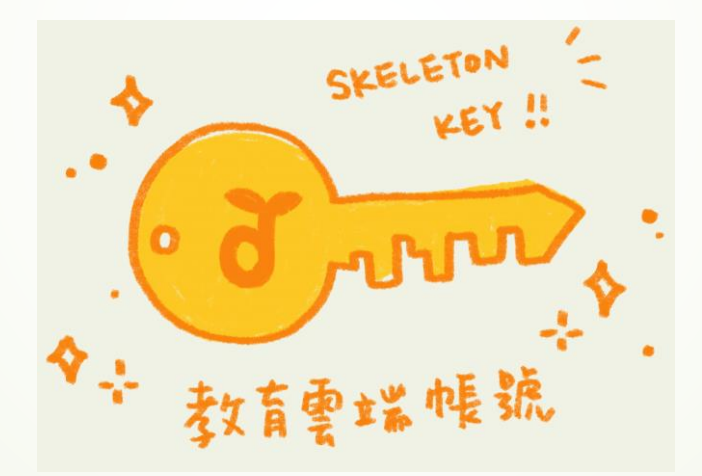

這就是單一簽入(Single Sign On)概念, 而OpenID就是來做這件事的其中一種方法!

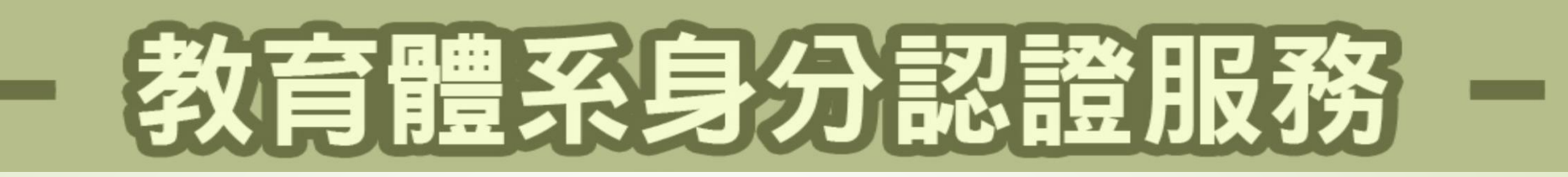

## 教育雲端帳 @mail.edu.tw

### 全國唯一教育通用帳號

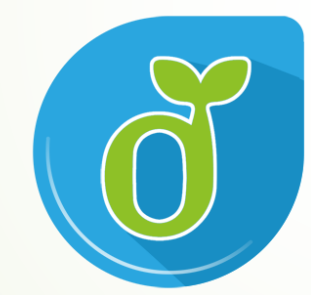

#### 以教育雲端帳號作為 <u>跨縣市、跨學習階段</u>的<u>終身學習帳號</u>!

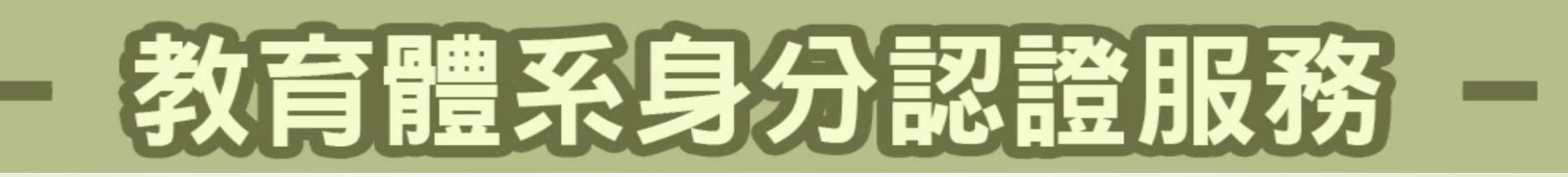

## 我有XX縣市帳號(OpenID帳號),可用嗎?

當然可以!但是!縣市帳號只要當您更換就讀/就職單位,就可能跟您說再見了~

縣市帳號,是教育雲端帳號<u>認證資料來源之一</u>!

我們可以用縣市帳號來開通教育雲端帳號,升學或 就職單位異動,亦可透過縣市帳號登入更新資料, 但最大不同之處在於教育雲端帳號是可以用一輩子 的終身帳號!

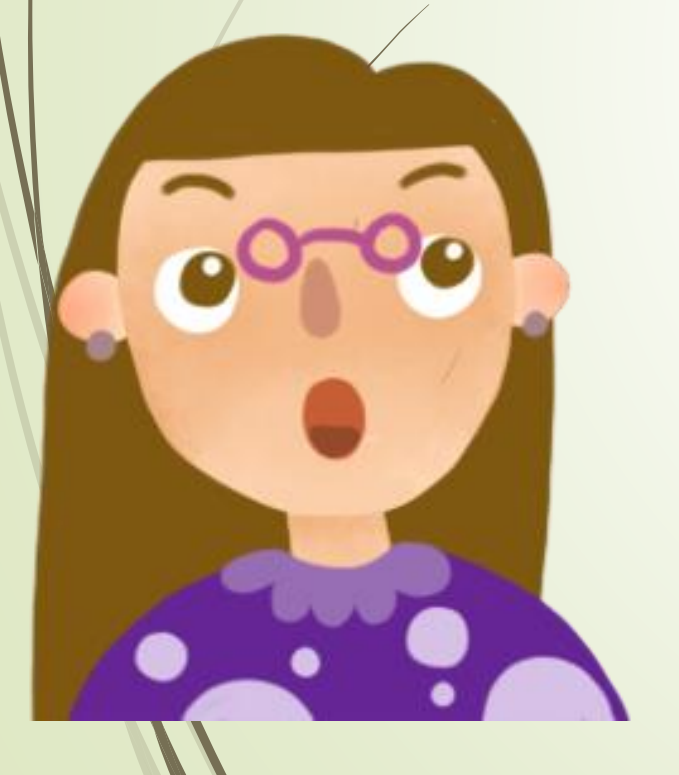

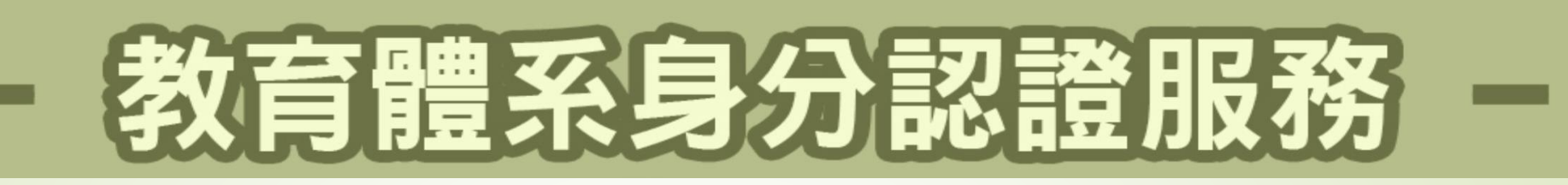

## 我沒有XX縣市帳號(OpenID帳號),可用嗎?

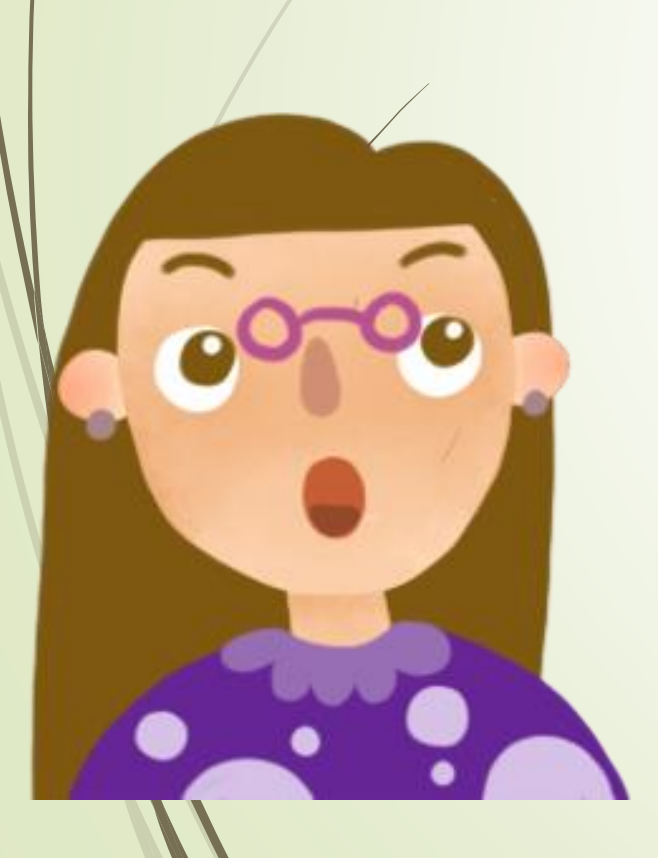

當然可以, 教育雲端帳號針對高中職員(生)<u>認證資料來源有以</u> 下數種:

- 國立學校教職員工: 國教署人事差勤系統
- 公立學校:人事行政總處(WebHR)
- 私立學校教師: 私校退撫基金管理會(加入退撫)
- 全體高中職學生: 國教署高級中等學校學生基本資料庫

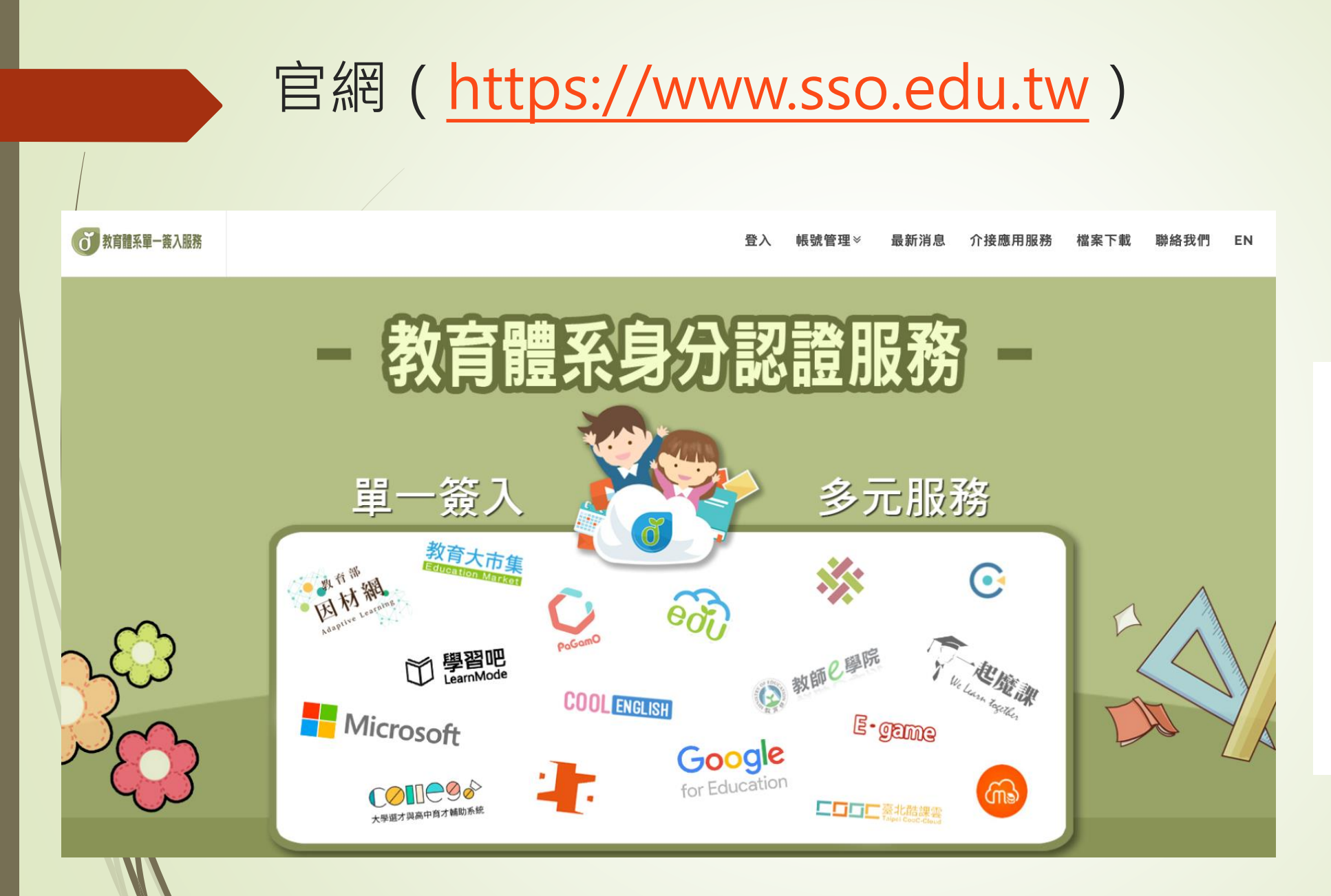

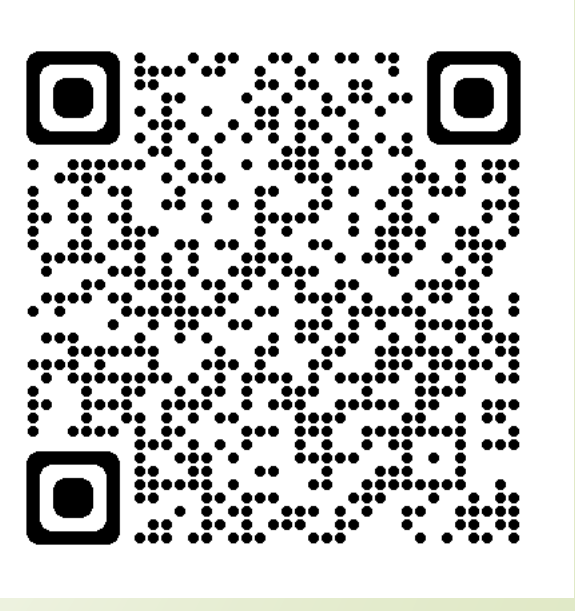

# 教育體系身分認證服務

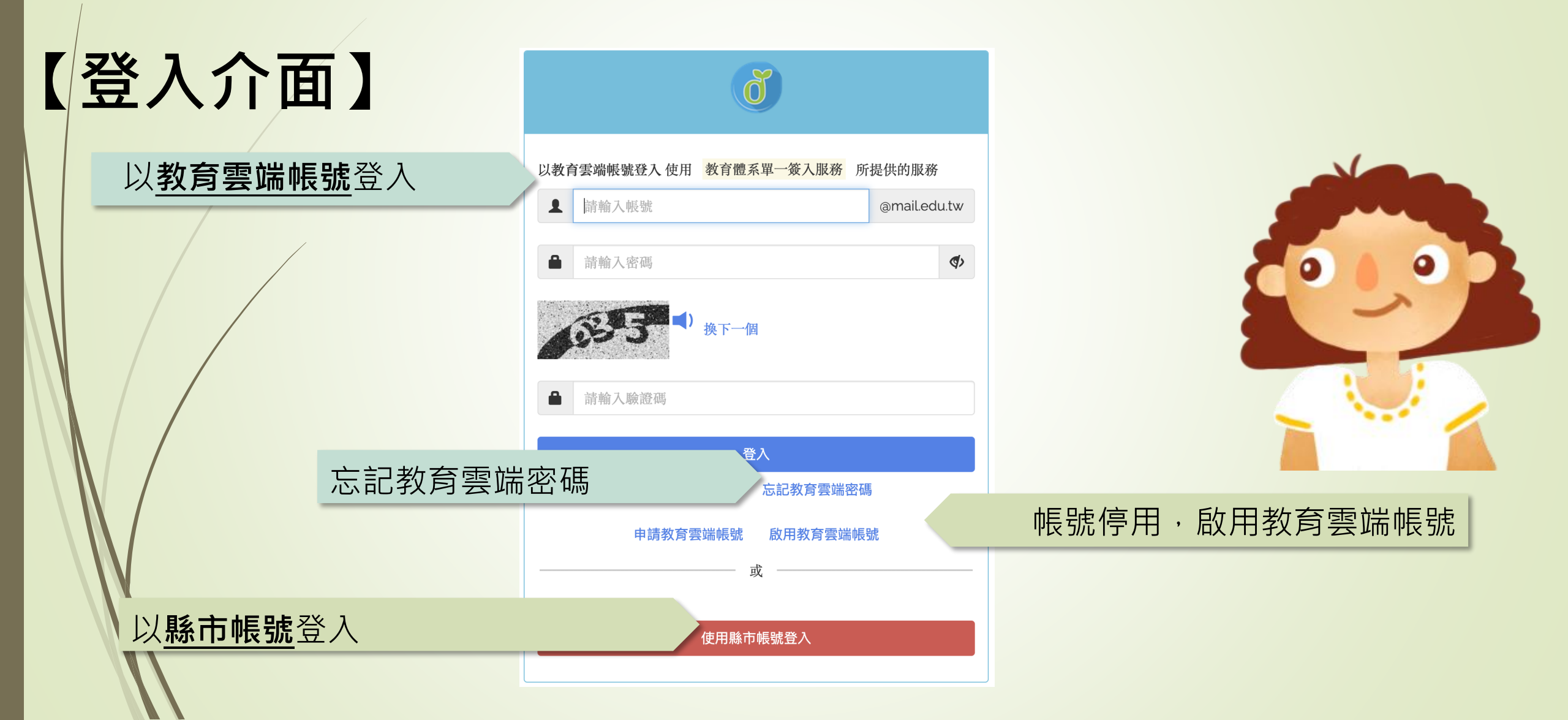

# - 教育體系身分認證服務 -

### 因國中小及高中端<u>資料來源</u>不同關係,建請高中生們可先使用忘 記教育雲端帳號,透過身分證字號先查詢是否有申請過:

#### ■顯示<u>無申請過</u>,請直接進入申請帳號流程

顯示已有帳號,學生請直接點選忘記雲端密碼選項中的使用 個人基本資料重設(僅限學生),重設密碼及同步更新學校 單位

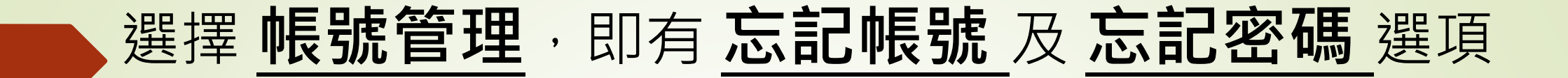

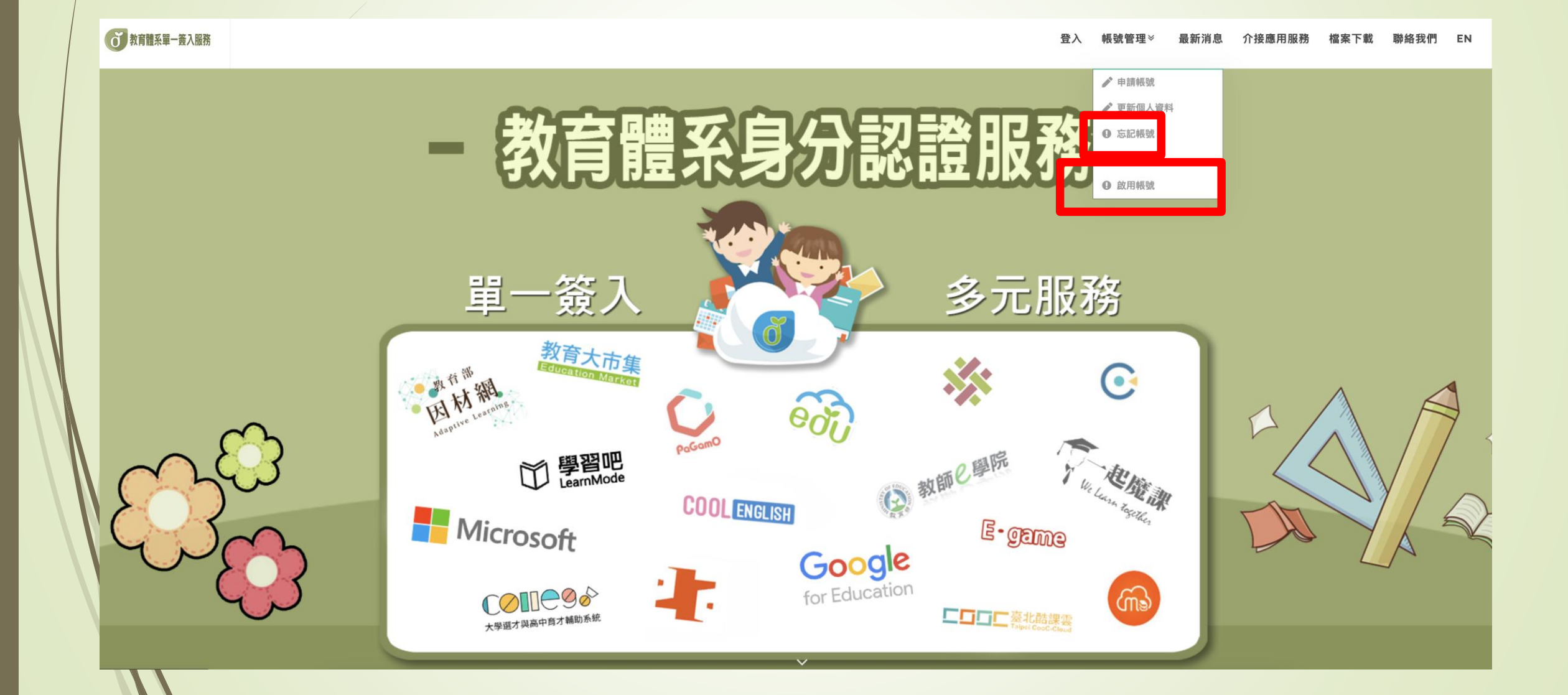

# 教育體系身分認證服務

V

#### 忘記帳號

#### 使用縣市帳號查詢

所在縣市是?

使用 縣市帳號 取得

#### 使用身分證字號/居留證號/其他身分ID查詢

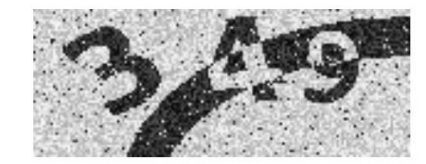

■) 換下一個

請輸入驗證碼

帳號取得

# 教育體系身分認證服務

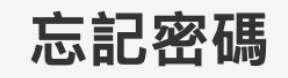

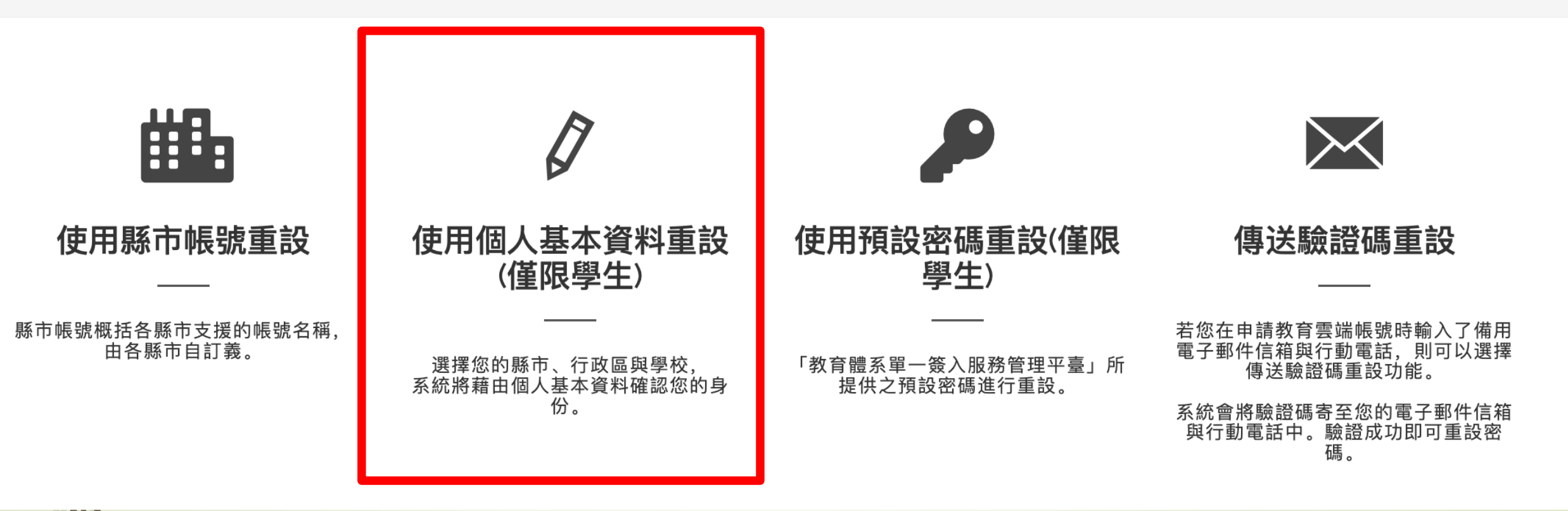

### 1. 選擇您的縣市、行政區、學制及學校(單位),點選下一步

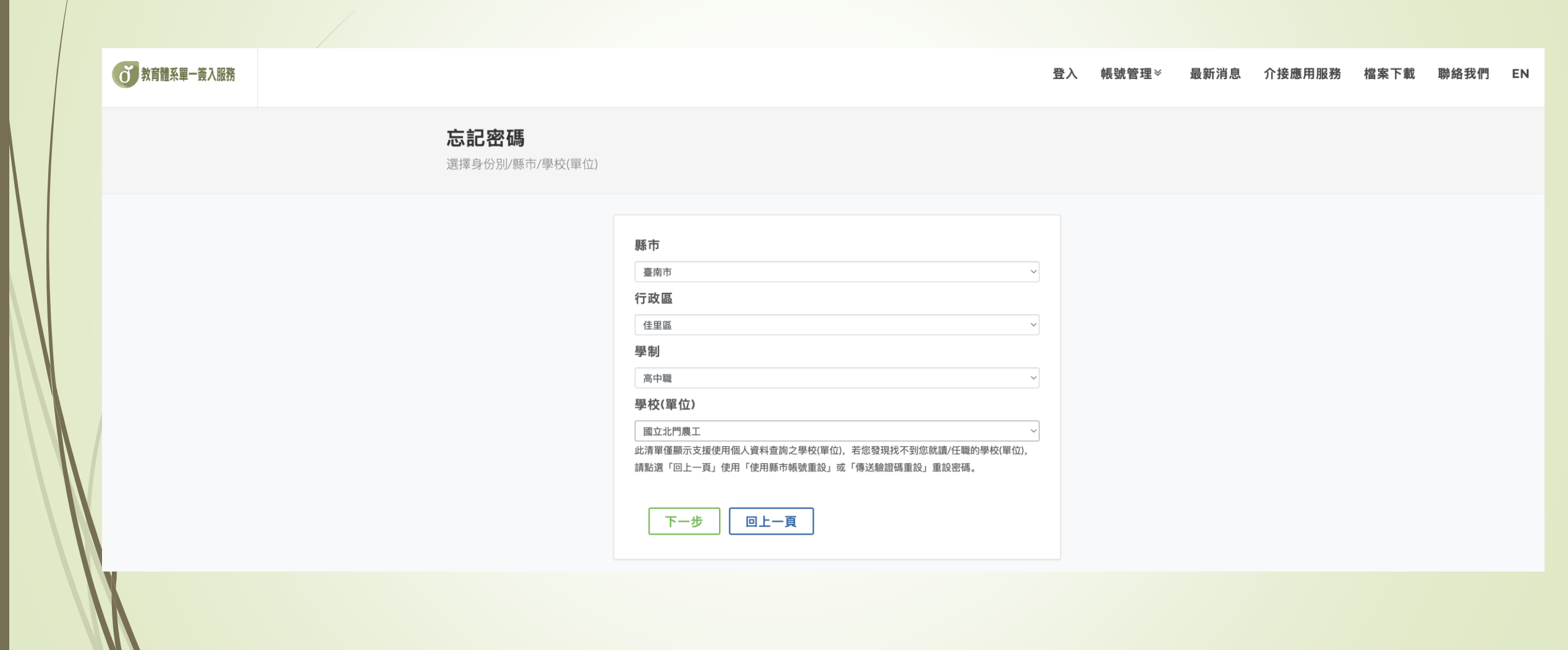

#### 2. 輸入您的姓名、身分證字號、生日及驗證碼,點選下一步

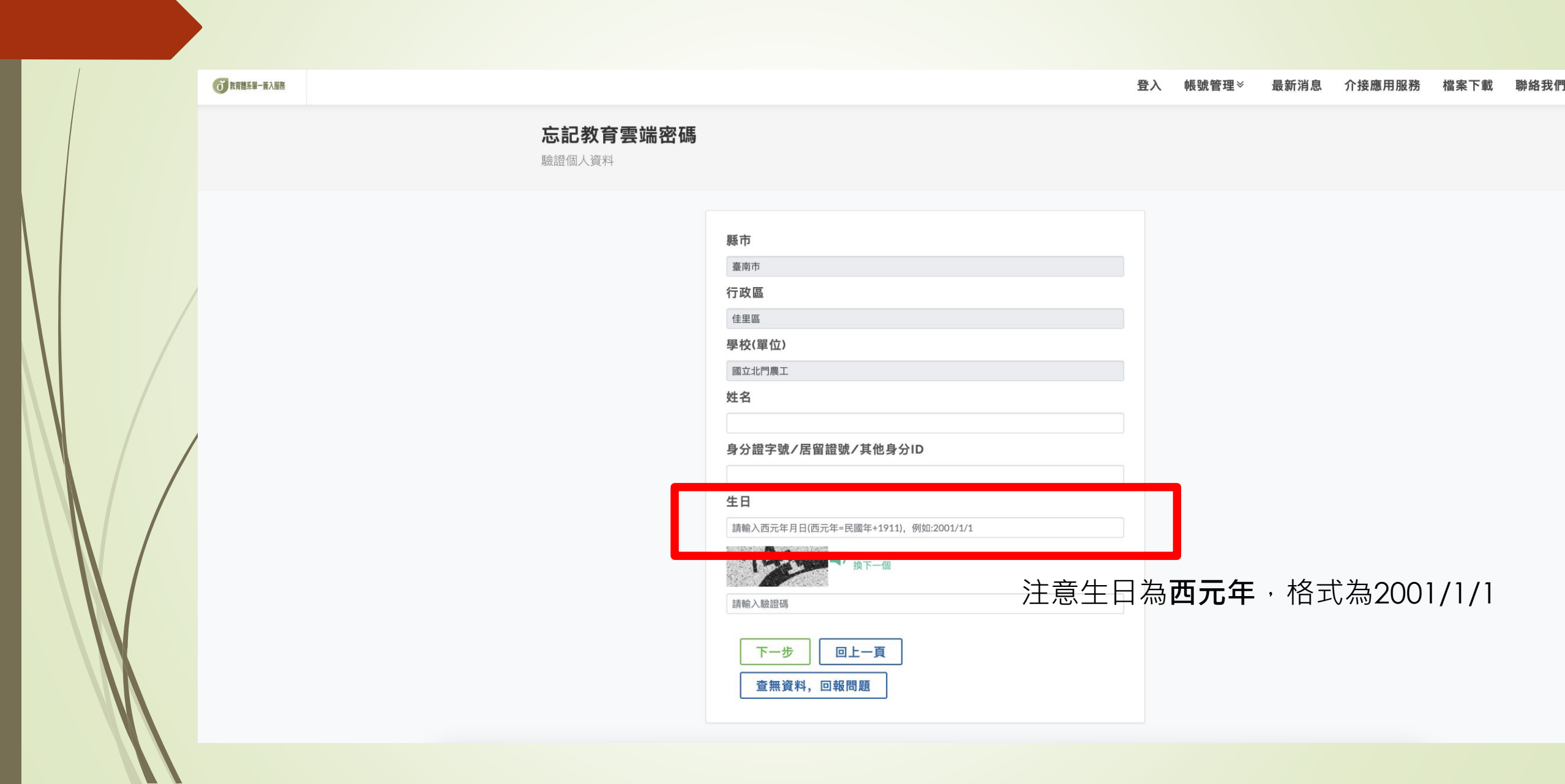

### 3. 輸入新密碼並確認,點選重設密碼

⑦ 謝離系第→系λ號語
⑦ 素調第系第→表入號語
⑦ 表示記密碼
● 重設新密碼
⑦ 表示記字目
⑦ 表示記字目
⑦ 表示記字目
⑦ 表示記字目
⑦ 表示記字目
⑦ 表示記字目
⑦ 表示記字目
⑦ 表示記字目
⑦ 表示記字目
⑦ 表示記字目
⑦ 表示記字目
⑦ 表示記字目
⑦ 表示記字目
⑦ 表示記字目
⑦ 表示記字目
⑦ 表示記字目
⑦ 表示記字目
⑦ 表示記字目
⑦ 表示記字目
⑦ 表示記字目
⑦ 表示記字目
⑦ 表示記字目
⑦ 表示記字目
⑦ 表示記字目
⑦ 表示記字目
⑦ 表示記字目
⑦ 表示記字目
⑦ 表示記字目
⑦ 表示記字目
⑦ 表示記字目
⑦ 表示記字目
⑦ 表示記字目
⑦ 表示記字目
⑦ 表示記字目
⑦ 表示記字目
⑦ 表示記字目
⑦ 表示記字目
⑦ 表示記字目
⑦ 表示記字目
⑦ 表示記字目
⑦ 表示記字目
⑦ 表示記字目
⑦ 表示記字目
⑦ 表示記字目
⑦ 表示記字目
⑦ 表示記字目
⑦ 表示記字目
⑦ 表示記字目
⑦ 表示記字目
⑦ 表示記字目
⑦ 表示記字目
⑦ 表示記字目
⑦ 表示記字目
⑦ 表示記字目
⑦ 表示記字目
⑦ 表示記字目
⑦ 表示記字目
⑦ 表示記字目
⑦ 表示記字目
⑦ 表示記字目
⑦ 表示記字目
⑦ 表示記字目
⑦ 表示記字目
⑦ 表示記字目
⑦ 表示記字目
⑦ 表示記字目
⑦ 表示記字目
⑦ 表示記字目
⑦ 表示記字目
⑦ 表示記字目
⑦ 表示記字目
⑦ 表示記字目
⑦ 表示記字目
⑦ 表示記字目
⑦ 表示記字目
⑦ 表示記字目
⑦ 表示記字目
⑦ 表示記字目
⑦ 表示記字目
⑧ 表示記字目
⑦ 表示記字目
⑧ 表示記字目
⑧ 表示記字目
⑧ 表示記字目
⑧ 表示記字目
⑧ 表示記字目
⑧ 表示記字目
⑧ 表示記字目
⑧ 表示記字目
⑧ 表示記字目
⑧ 表示記字目
◎ 表示記字目
◎ 表示記字目
◎ 表示記字目
◎ 表示記字目
◎ 表示記字目
◎ 表示記字目
◎ 表示記字目
◎ 表示記字目
◎ 表示記字目
◎ 表示記字目
◎ 表示記字目
◎ 表示記字目
◎ 表示記字目
◎ 表示記字目
◎ 表示記字目
◎ 表示記字目
◎ 表示記字目
◎ 表示記字目
◎ 表示記字目
◎ 表示記字目
◎ 表示記字目
◎ 表示記字目
◎ 表示記字目
◎ 表示記字目
◎ 表示記字目
◎ 表示記字目
◎ 表示記字目
◎ 表示記字目
◎ 表示記字目
◎ 表示記字目
◎ 表示記字目
◎ 表示記字目
◎ 表示記字目
◎ 表示記字目
◎ 表示記字目
◎ 表示記字目
◎ 表示記記
◎ 表示記字目
◎ 表示記
◎ 表示記
◎ 表示記
<p

| 姓名                                                                          |     |
|-----------------------------------------------------------------------------|-----|
|                                                                             |     |
| 請輸入您要的密碼                                                                    | (۵) |
| 最短為8個字元、最長20個字元。<br>壓生必須至少包含英文字元與數字;<br>非學生至少須符合以下任意3項要求:英文大寫、英文小寫、數字、特殊符號。 |     |
| 確認新密碼                                                                       |     |
|                                                                             | ()  |

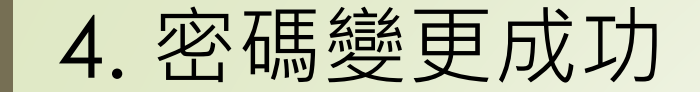

**び**教育體系單一簽入服務

登入 帳號管理※ 最新消息 介接應用服務 檔案下載 聯絡我們

#### 恭喜您,您的密碼已變更完成! 下次登入請使用新密碼!密碼變更後,需24小時後才能再次變更。

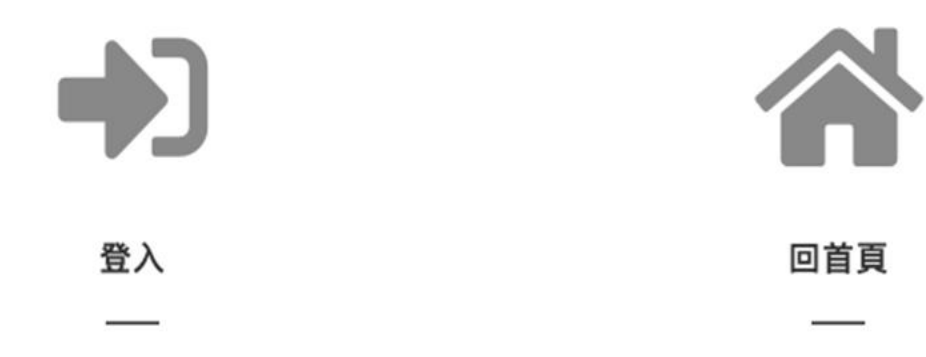

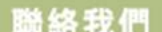

#### 傳送驗證碼重設

注意:若您使用此功能沒有收到驗證碼,恐因您並未設定備用資料,請來電或信由客服協助您

圖1:輸入教育雲端帳號及驗證碼後,系統將發送訊息至您的備用信箱及手機

圖2:輸入您於備用信箱或手機收取到驗證碼·點選開始驗證將進入重設密碼畫面

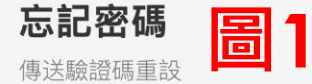

若您在申請教育雲端帳號時輸入了備用電子郵件信箱與行動電話,則可以選擇傳送驗證碼重設功能。

系統會將驗證碼寄至您的電子郵件信箱與行動電話中。驗證成功即可重設密碼。

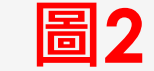

傳送驗證碼重設

若您在申請教育雲端帳號時輸入了備用電子郵件信箱與行動電話,則可以選擇傳送驗證碼重設功能。

系統會將驗證碼寄至您的電子郵件信箱與行動電話中。驗證成功即可重設密碼。

|                                        | @mail.edu.tw |
|----------------------------------------|--------------|
| <b>277 <sup>■</sup></b> 換下一個<br>青輸入驗證碼 |              |
|                                        |              |
| 傳送驗證碼                                  |              |

| 驗證碼          |                         |        |
|--------------|-------------------------|--------|
| 開始驗證         | 收不到驗證碼,聯絡我們             | 取消     |
| 已經將驗證確客送至借田伯 | 言箝崩行動電話! 若無收到驗證碼 _ 詰勝數處 | c昭人昌 × |

#### 啟用教育雲端帳號

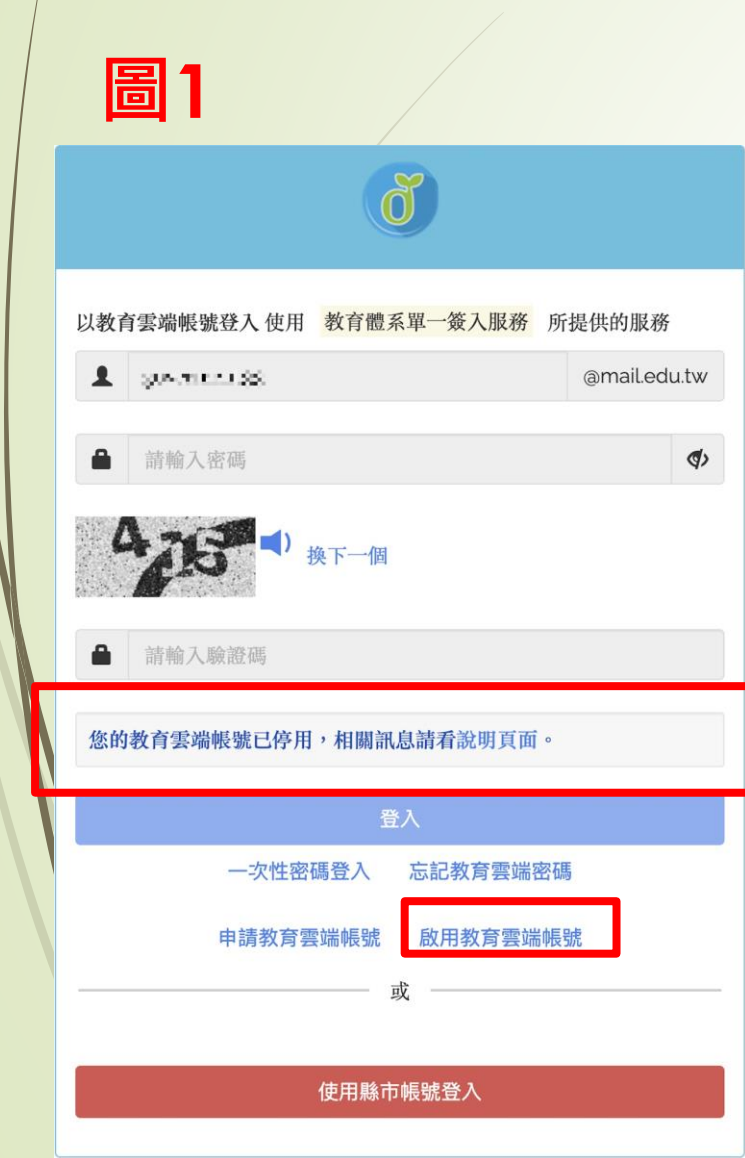

# 若登入頁輸入教育雲端帳密,畫面顯示您的帳號被停用如圖1,請點選下方啟用教育雲端帳號,將進入圖2-啟用教育雲端帳號頁面,學生請選擇使用個人基本資料方式進行 啟用(啟用流程同重設密碼流程)

圖2

啟用教育雲端帳號

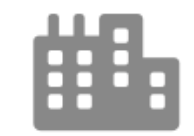

使用縣市帳號啟用

縣市帳號概括各縣市支援的帳號名稱, 由各縣市自訂義。

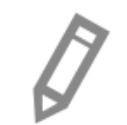

#### 使用個人基本資料啟用(僅限學生)

選擇您的縣市、行政區與學校, 系統將藉由個人基本資料確認您的身份。

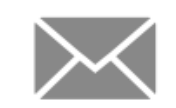

#### 傳送驗證碼啟用

若您在申請教育雲端帳號時輸入了備用電子郵件 信箱與行動電話,則可以選擇傳送驗證碼啟用功 能。

系統會將驗證碼寄至您的電子郵件信箱與行動電 話中。驗證成功即可啟用帳號並重設密碼。

# 教育體系身分認證服務

#### 現在帳號密碼被盜用的新聞好 多啊!如果要三個月改一次密 碼,我的頭髮會更少的啦!

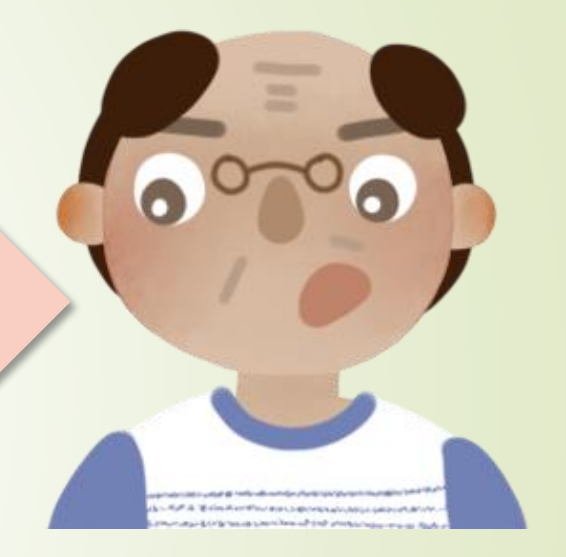

真不知道如果到外校研習或公用 電腦上怎麼辦?密碼都記在瀏覽 器或手機,怎麼打密碼啦~

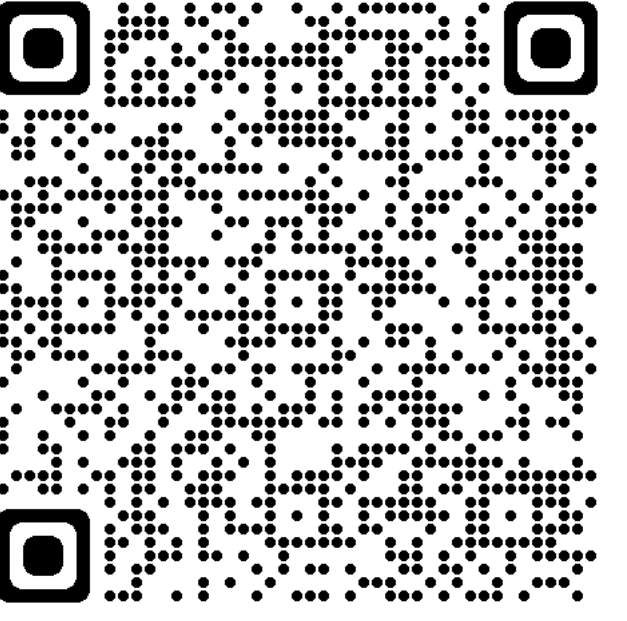

:.: ÷ .... •

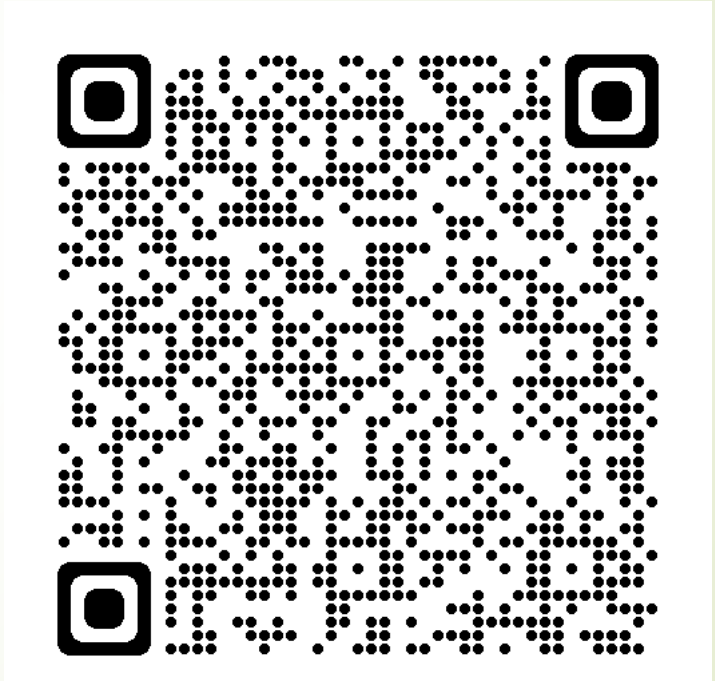

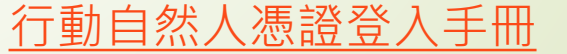

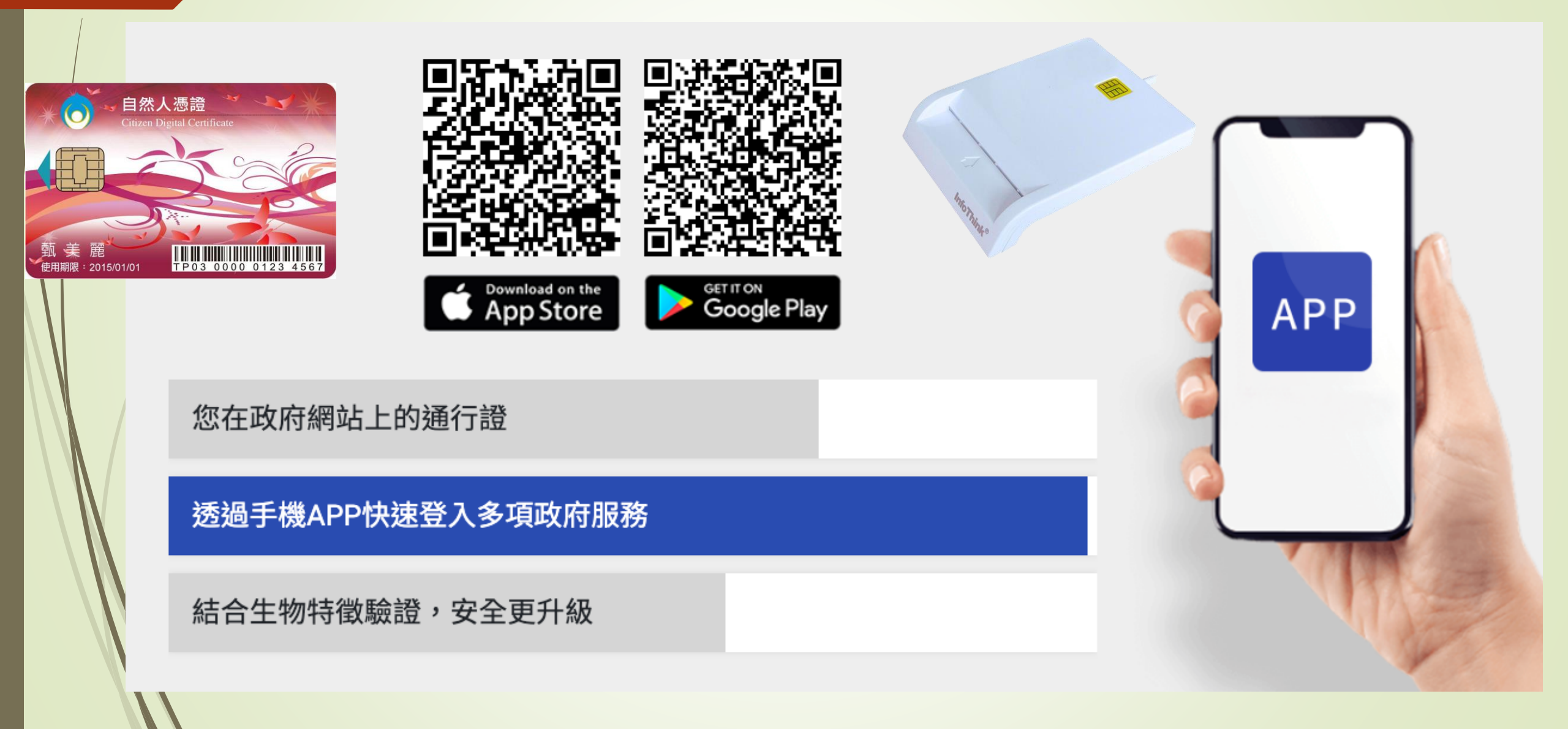

下載跨平臺元件

第一步驟

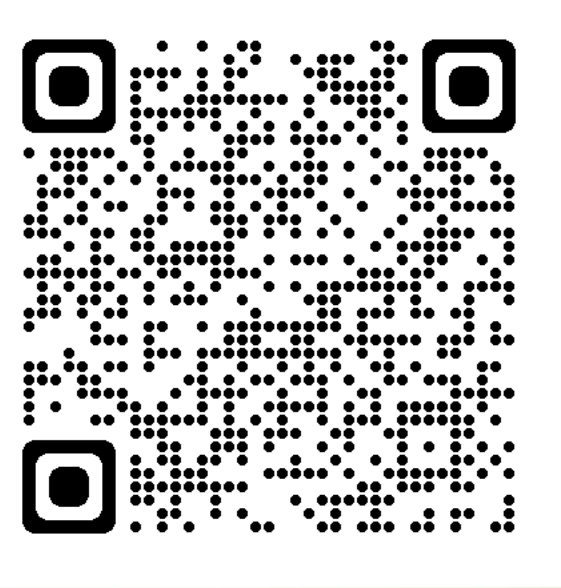

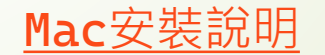

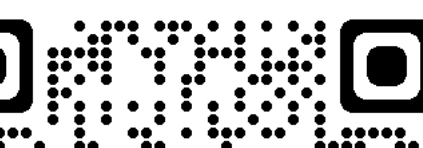

••• **.** • •

....

Windows安裝說明

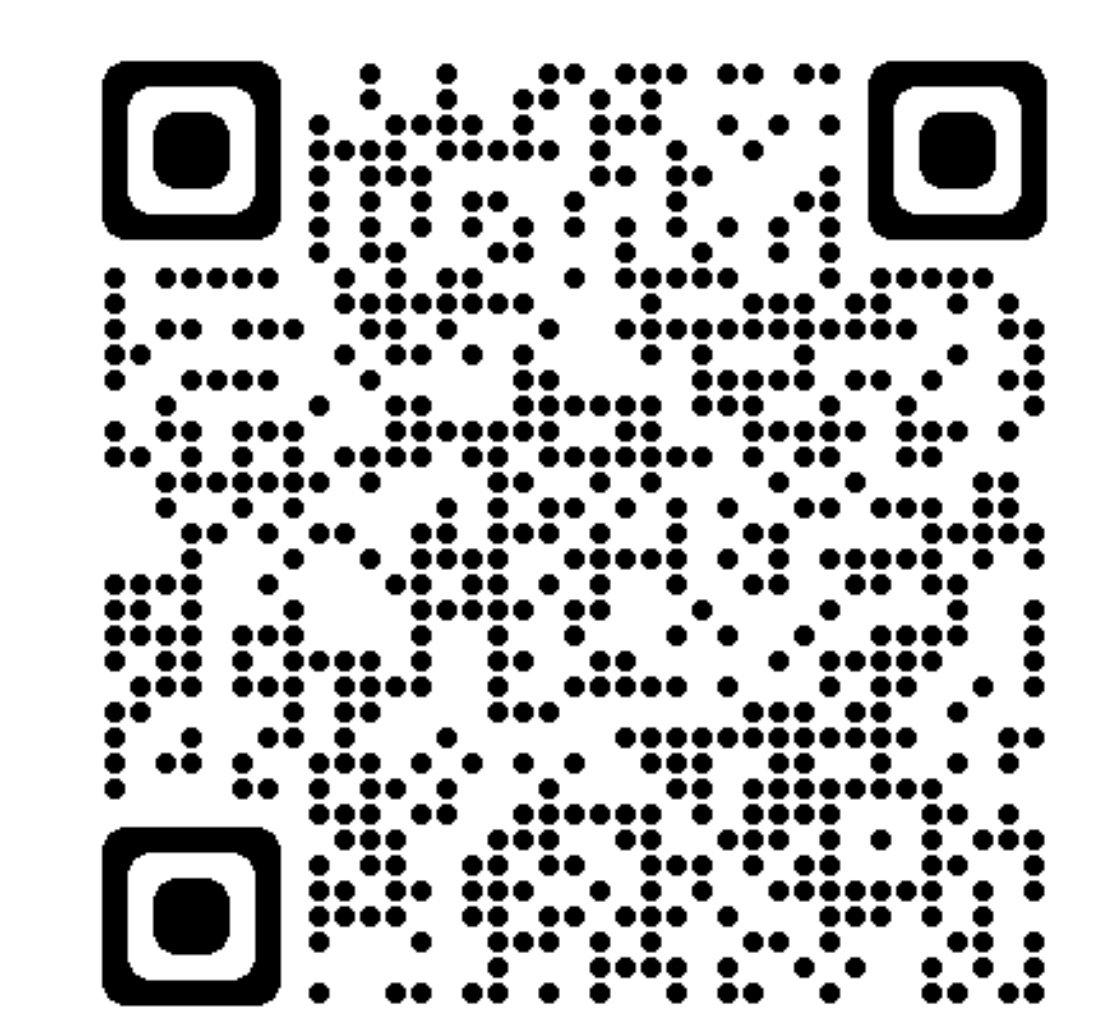

#### <u>下載行動自然人憑證APP</u>

步驟

第

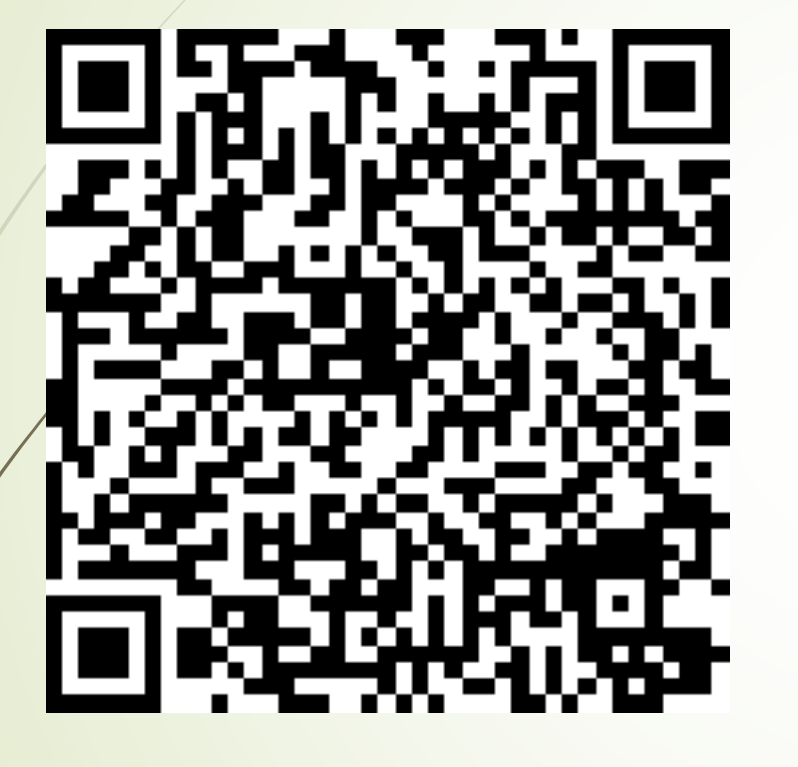

iOS App Store

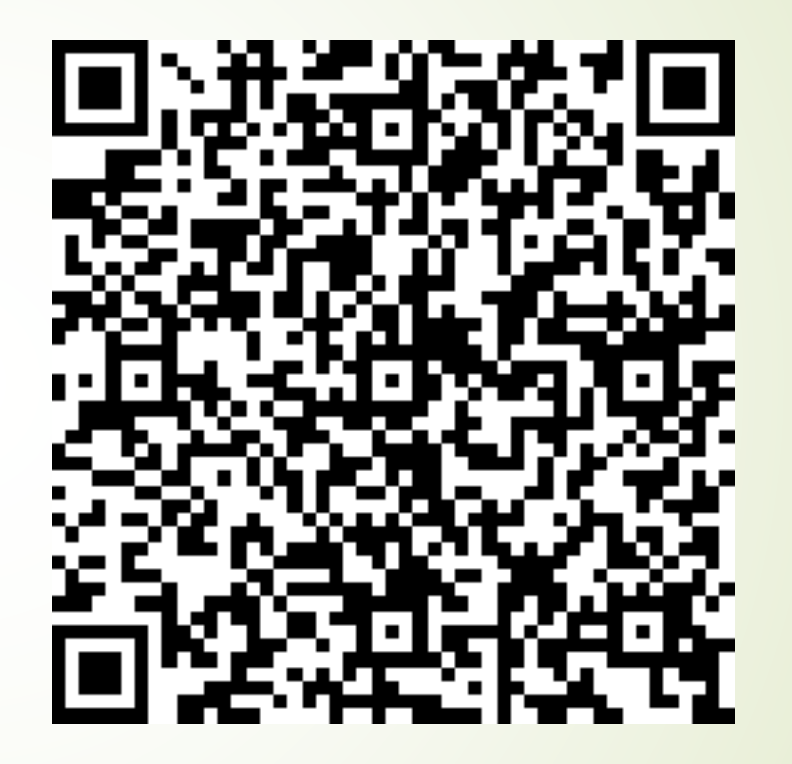

Android Play Store

#### <u>立即註冊行動自然人憑證</u>

第三步驟

#### 註冊綁定只可電腦操作,請使用讀卡機及自然人憑 證,並輸入PIN碼進行驗證

- 若您的電腦第一次使用本網站,請安裝<u>跨平台網頁元件</u>, 才能使用憑證登入
- 檢視目前已安裝版本及IC卡自我檢測,如出現連線錯誤訊息,請確認自然人憑證元件服務是否已啟動
- 請至App Store或Google Play下載行動自然人憑證APP

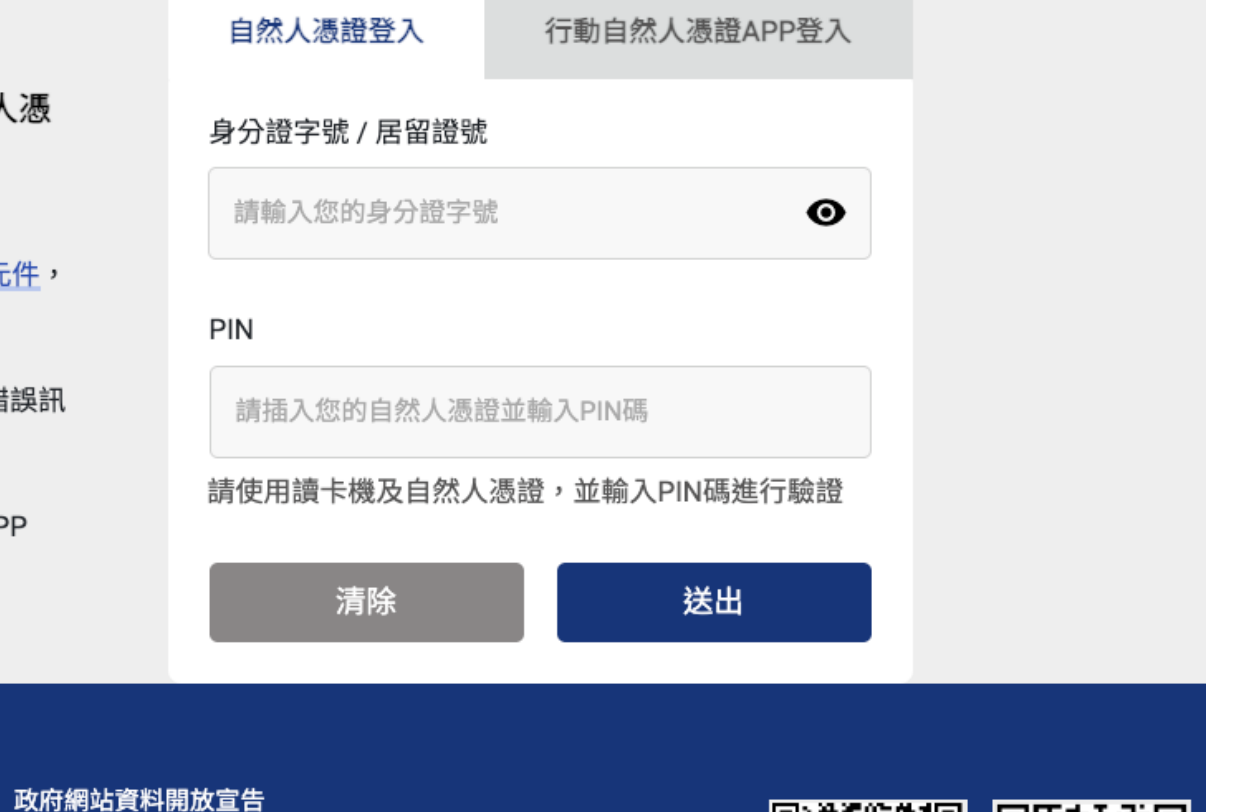

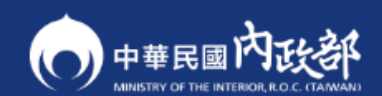

網站安全政策 | 隱私

隱私權保護政策 | 政府網站資料開

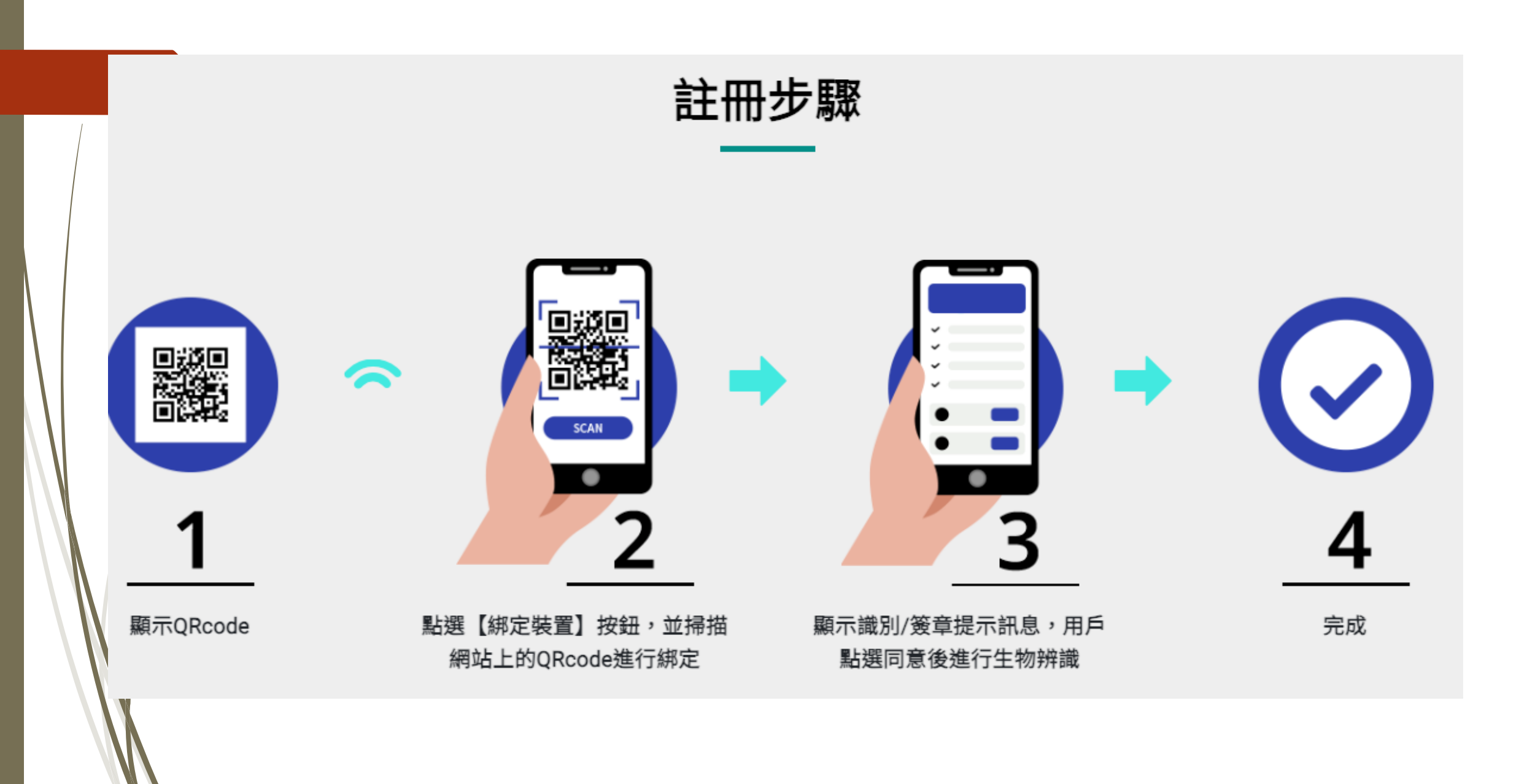

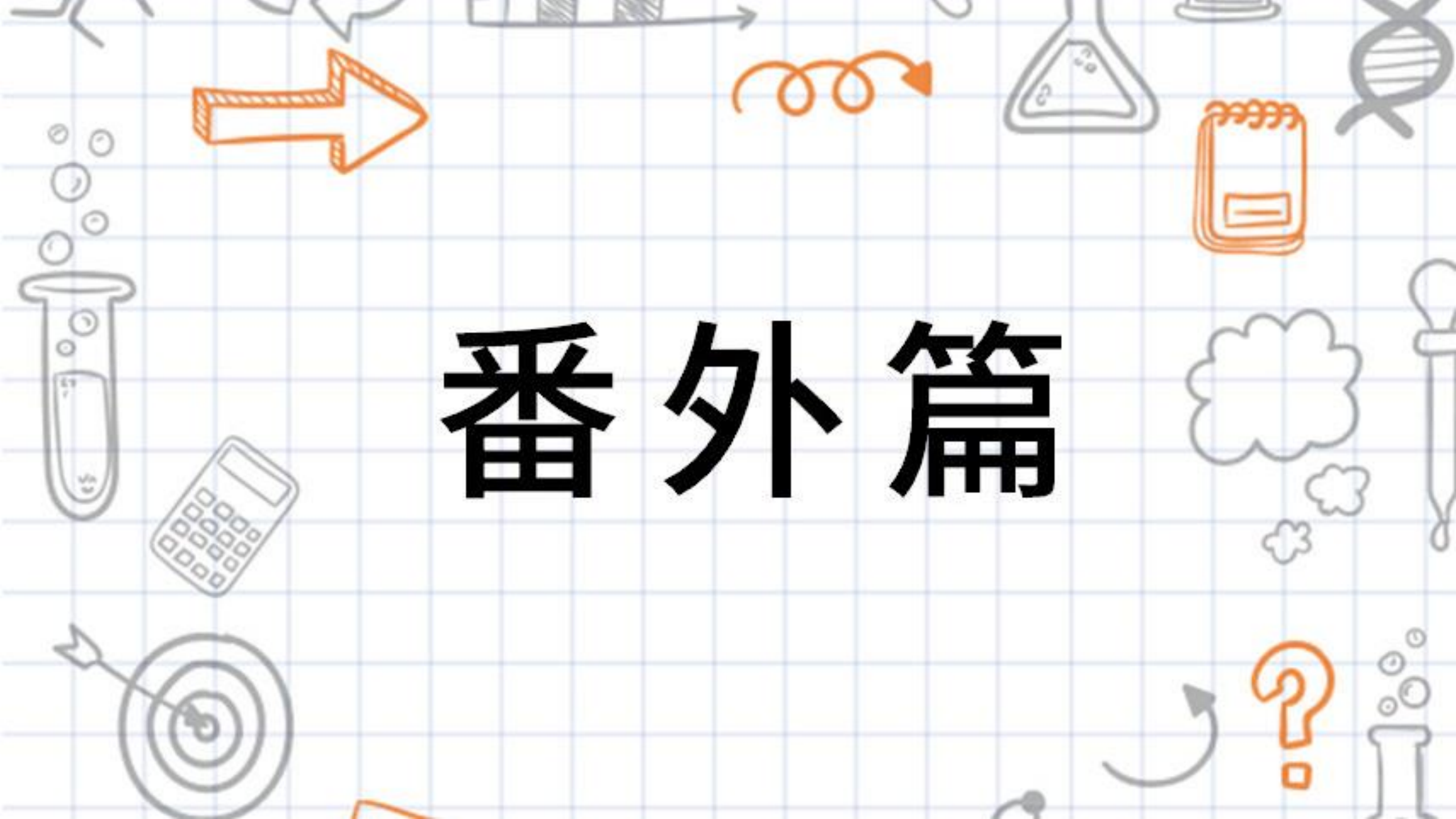

### NFC靠卡感應註冊行動自然人憑證

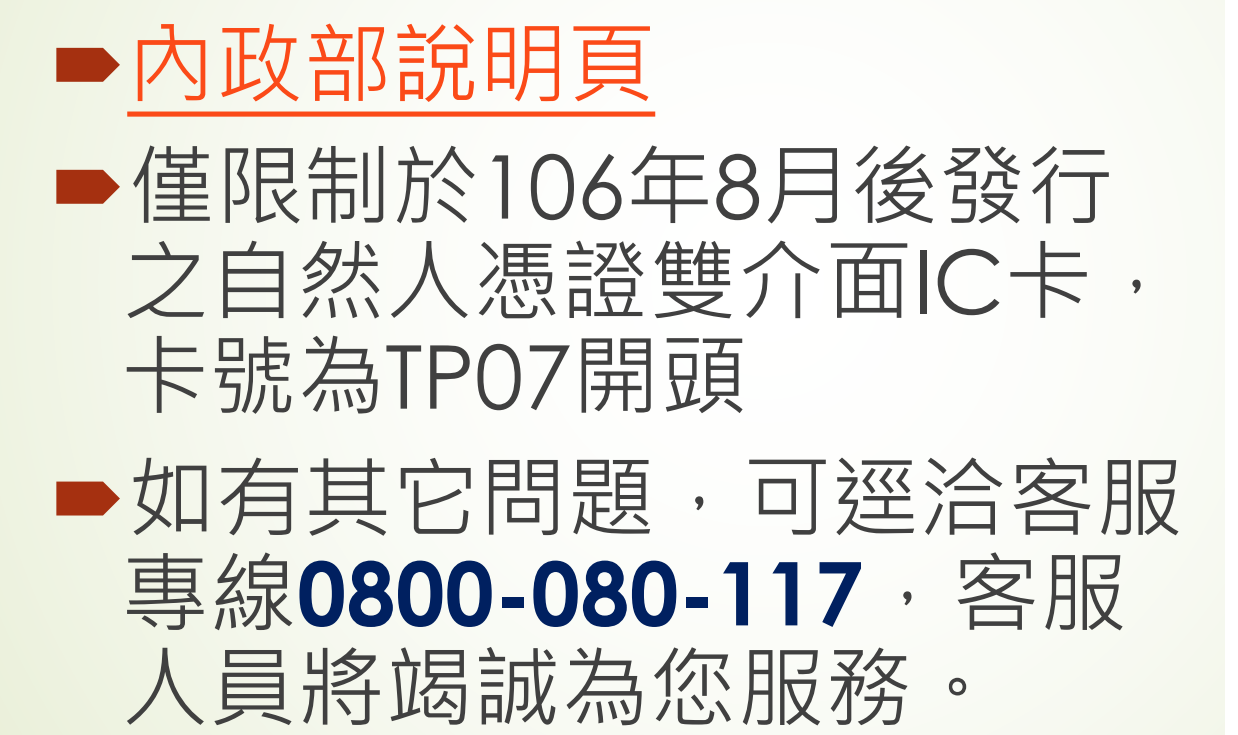

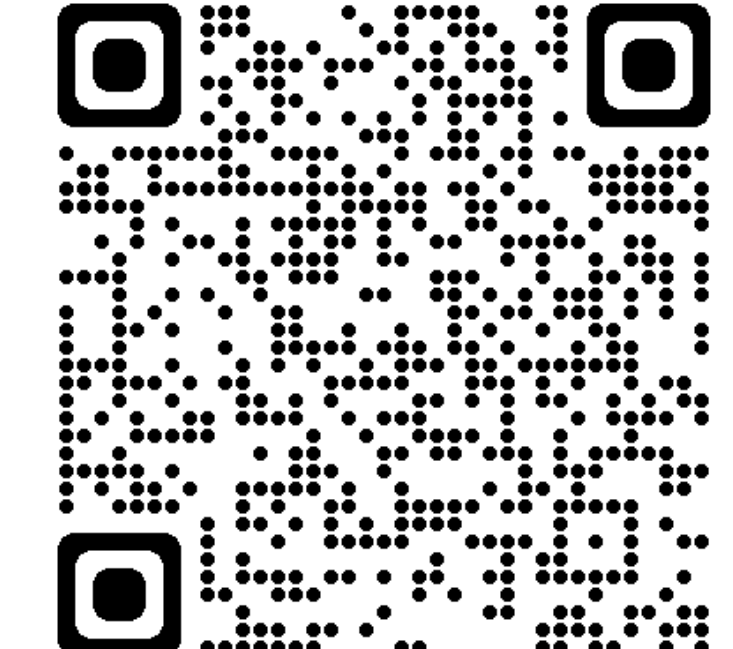

## 第四步驟

準備登入囉

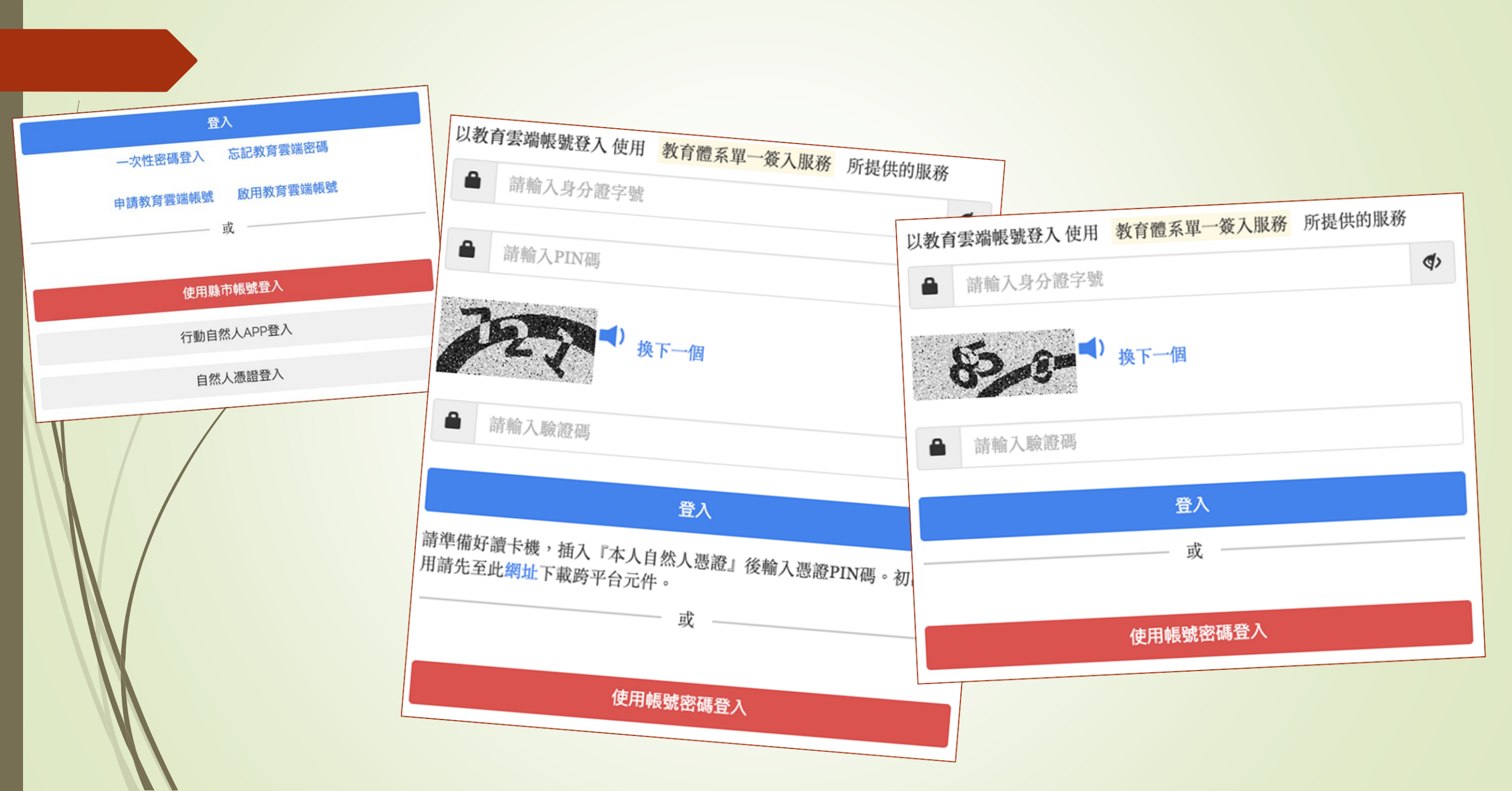

## 教育部因材網(<u>https://adl.edu.tw/</u>)

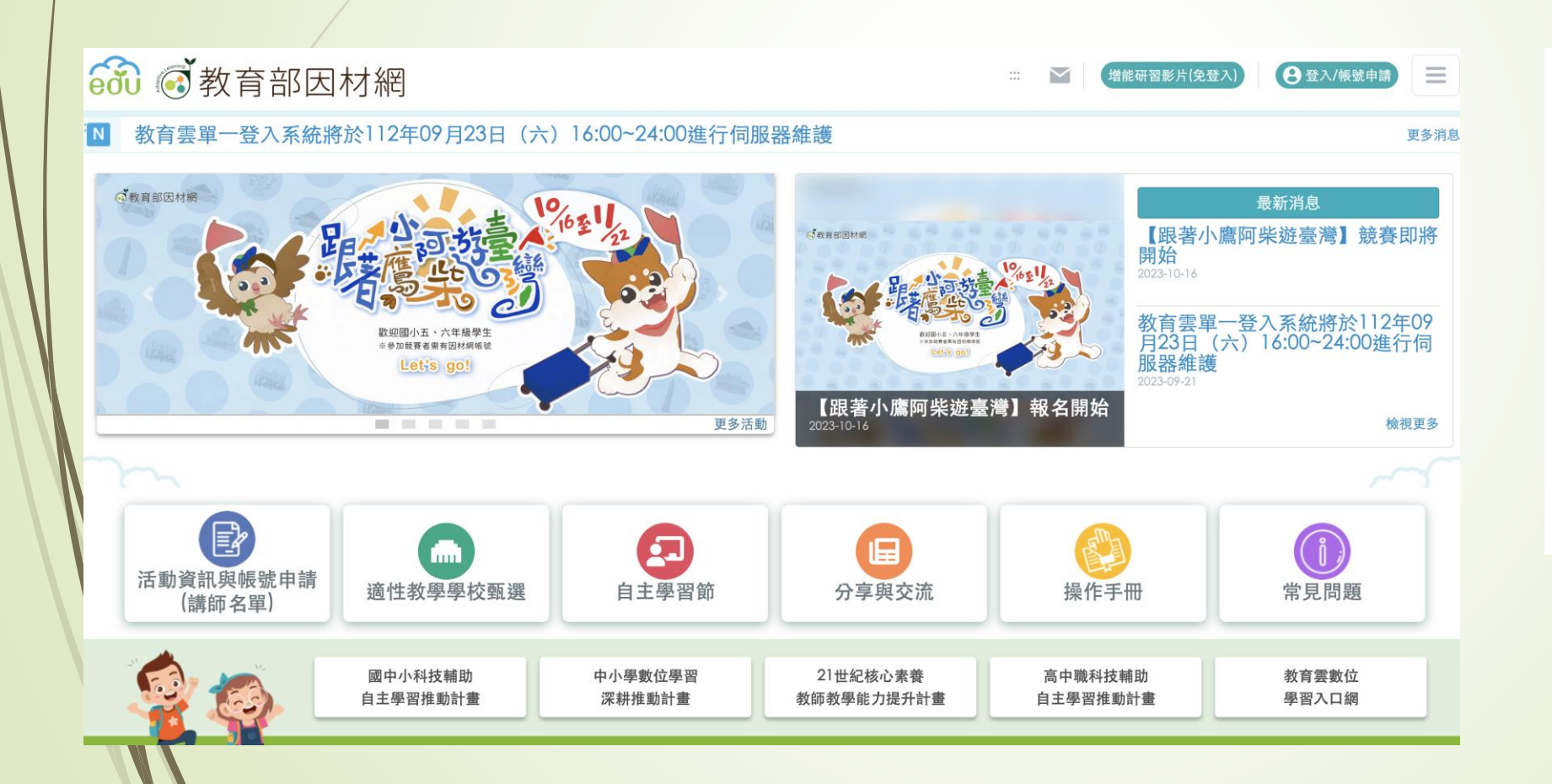

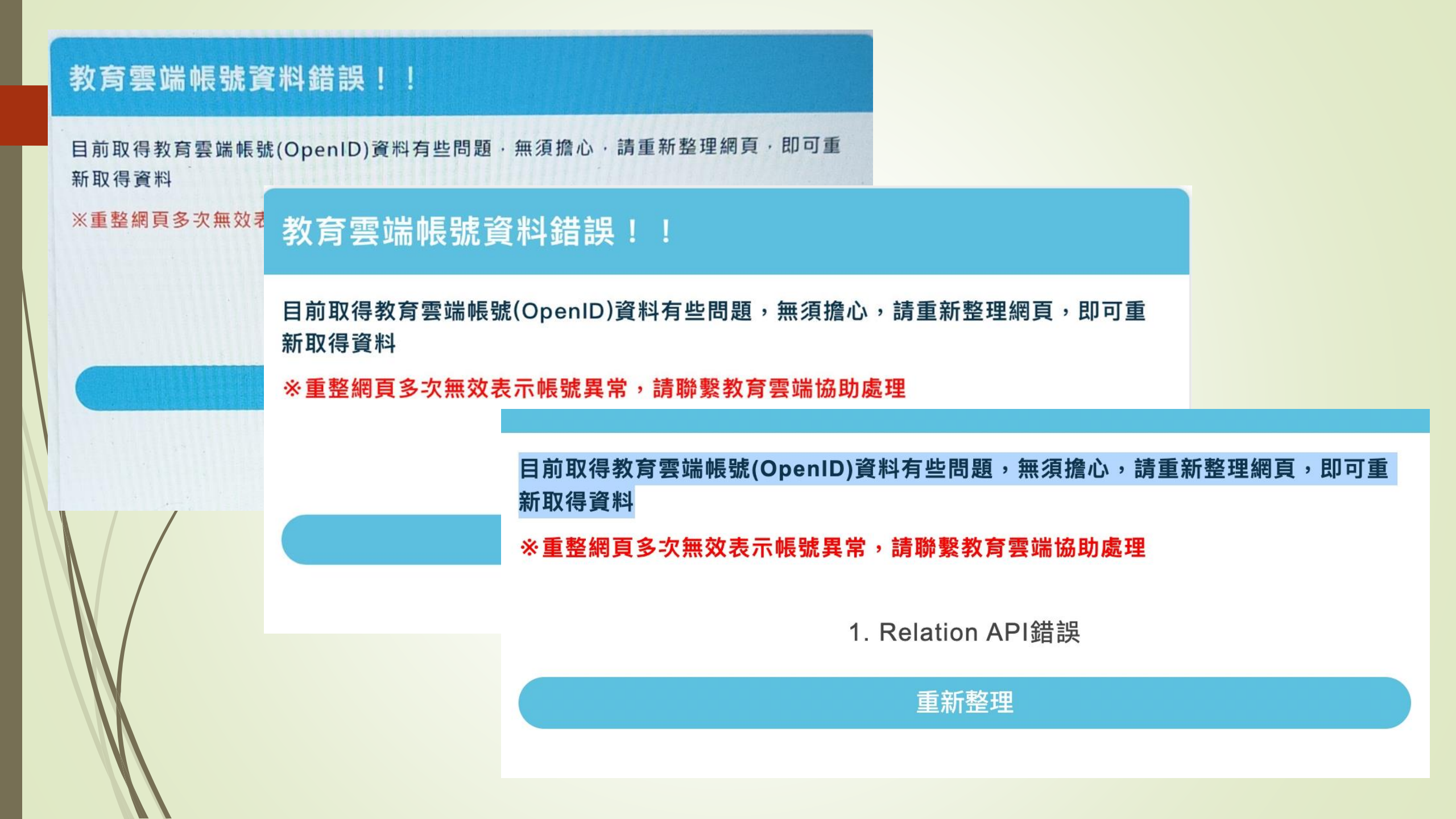

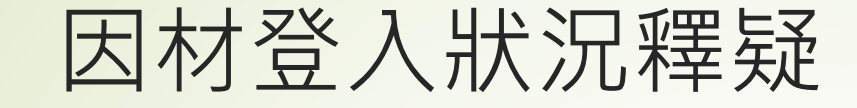

### ■因材網登入時,師生均會取得以下資料並檢 杳: ● 年班座號 ▶職稱 ■學校代碼 ■因材網登入時,教師會額外取得「師生資料 」並檢查

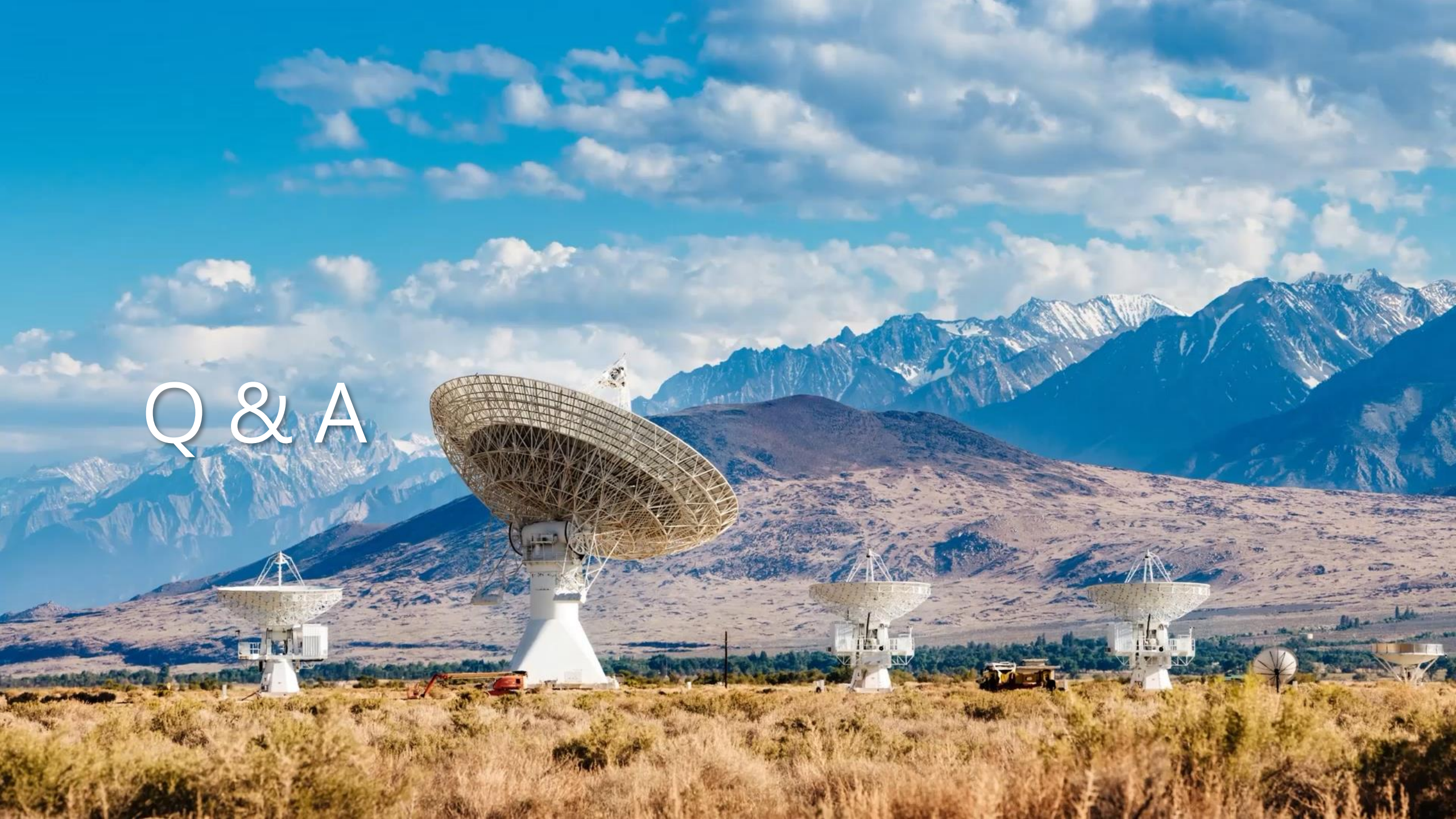

# 教育體系身分認證服務

## 教育雲端帳號客服專線

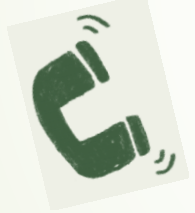

04-2222-0507 04-2222-0513 070-101-00107 070-101-00108 oidcservice@mail.edu.tw

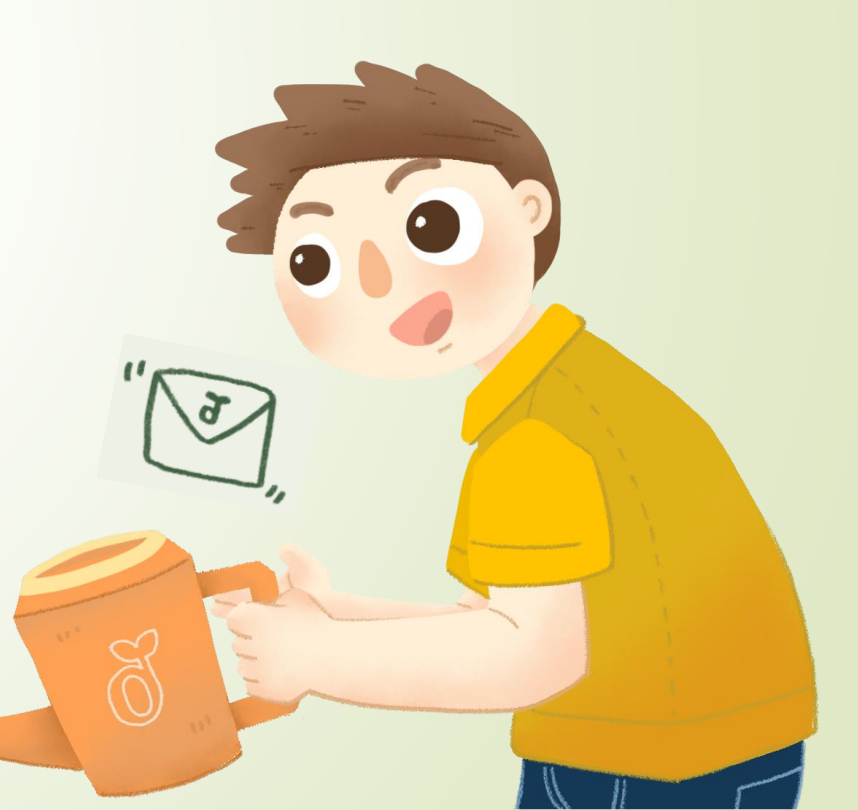